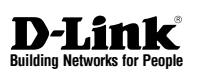

## Quick Installation Guide Wireless N PoE Access Point

This document will guide you through the basic installation process for your new D-Link Wireless Access Point.

**DAP-2230** 

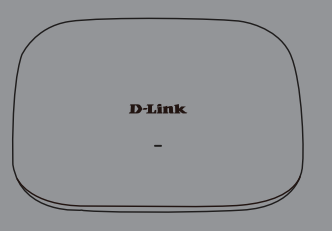

Quick Installation Guide Краткое руководство по установке Guía de Instalación Rápida Guia de Instalação Rápida 快速安裝指南 Petunjuk Pemasangan Cepat

Documentation also available via the D-Link Website

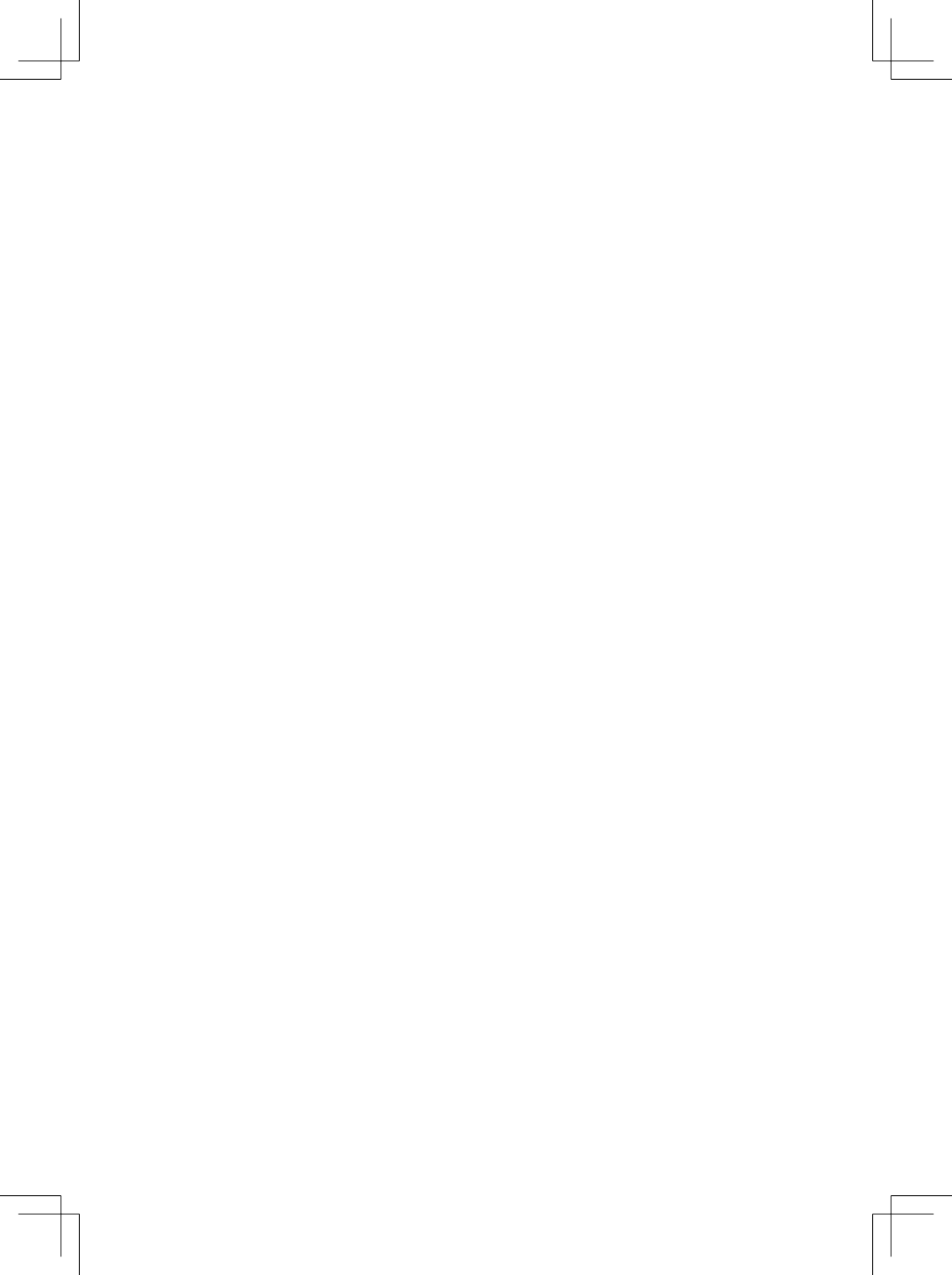

#### **Quick Installation Guide**

This installation guide provides basic instructions for installing the DAP-2230 Wireless N PoE Access Point on your network. For additional information about how to use the Access Point, please see the datasheet and user manual available on the D-Link support website. www.dlink.com

#### **Minimum System Requirements**

- Computer with Windows, Mac OS, or Linux-based operating system, and an Ethernet adapter installed
- Internet Explorer 7, Mozilla Firefox 12.0, Safari 4.0, or Chrome 20.0 or newer

#### **Package Contents**

- DAP-2230 Wireless N PoE Access Point
- Power adapter(included with some models)
- Wall mounting bracket with mounting kit

If any of the above items are missing, please contact your reseller.

#### **Physical Installation**

#### Remove the Mounting Bracket

Slide the DAP-2230 and mounting plate in opposite directions to release the mounting bracket.

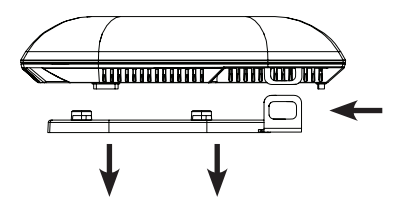

#### Connect an Ethernet Cable

Connect an Ethernet cable to the port labeled LAN (PoE). If your switch does not support PoE, follow the non PoE instructions below.

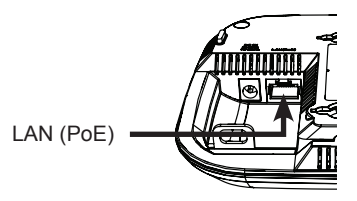

#### Connect Power Supply (non PoE)

If your switch does not support PoE, plug in the supplied power adapter.

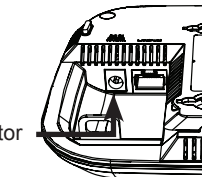

Power receptor

#### **Connecting to a Network**

#### Power on the Access Point

You can connect the DAP-2230 to a PoE switch, or you can use the included power adapter to supply power.

#### Connecting to a PoE Switch

Connect an Ethernet cable from the DAP-2230 to your PoE switch.

#### Connecting to a Switch without PoE

Connect an Ethernet cable from the DAP-2230 to your PoE switch. Then plug in the power adapter to an outlet and then connect the power receptor.

# ENGLISH

#### Configuration

To set up and manage the DAP-2230 use one of the following methods:

#### **Direct Connection**

Connect the access point to your computer and plug in the power adapter.

Ensure your computer is configured with a static IP address in the 192.168.0.0/24 subnet range.

Launch a web browser, type the default IP address of the access point (http://192.168.0.50) and then press Enter.

To Log in to the Administration Web page, the default login information is:

Username: admin Password: (Leave the password field blank)

#### **Connect via Network Switch**

Connect the access point and your computer to the same switch.

Launch a web browser, type the default IP address of the access point (http://192.168.0.50) and then press Enter.

To Log in to the Administration Web page the default login information is:

#### Username: admin

**Password:** (Leave the password field blank)

#### **Configuration Options**

DAP-2230

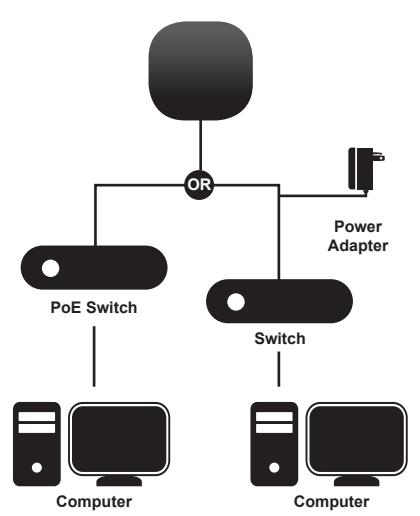

#### **LED Overview**

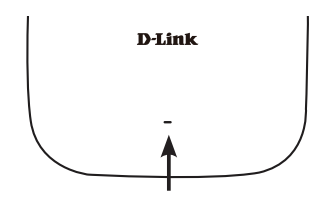

#### **Power/Status LED**

- Flashing Red: Malfunction during boot up
- Static Green: Ready/working
- Solid Red: Boot up failure
- Flashing Green: Traffic is passing through

#### Mounting the AP

# Mounting the DAP-2230 to a solid wall or ceiling

Place the mounting bracket on a wall or ceiling and mark holes where you will insert the screws with a marker. Drill holes in the marked points and insert the plastic wall anchors.

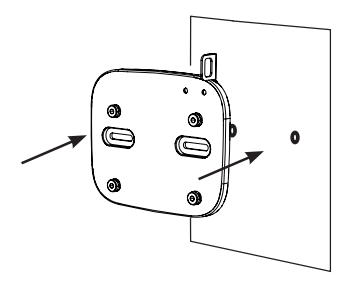

Use the supplied screws to attach the mounting plate to the wall.

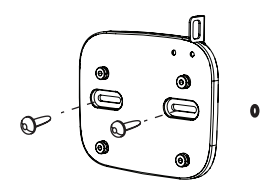

Reattach the DAP-2230 to the mounting bracket.

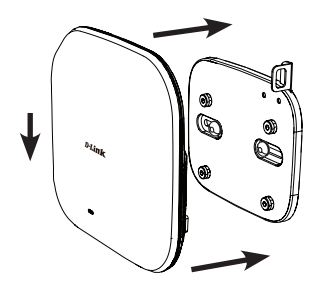

ENGLISH

#### TECHNICAL SUPPORT

You can find software updates and user documentation on the D-Link website.

#### Tech Support for customers in

#### Australia:

Tel: 1300-766-868 24/7 Technical Support Web: http://www.dlink.com.au E-mail: support@dlink.com.au

#### India:

Tel: +91-832-2856000 Toll Free 1800-233-0000 Web: www.dlink.co.in E-Mail: helpdesk@dlink.co.in

#### Singapore, Thailand, Indonesia, Malaysia, Philippines, Vietnam:

Singapore - www.dlink.com.sg Thailand - www.dlink.co.th Indonesia - www.dlink.co.id Malaysia - www.dlink.com.my Philippines - www.dlink.com.ph Vietnam - www.dlink.com.vn

#### Korea:

Tel : +82-2-2028-1810 Monday to Friday 9:00am to 6:00pm Web : http://d-link.co.kr E-mail : g2b@d-link.co.kr

#### New Zealand:

Tel: 0800-900-900 24/7 Technical Support Web: http://www.dlink.co.nz E-mail: support@dlink.co.nz

#### South Africa and Sub Sahara Region:

Tel: 727 12 661 2025 08600 DLINK (for South Africa only) Monday to Friday 8:30am to 9:00pm South Africa Time Web: http://www.d-link.co.za E-mail: support@d-link.co.za

#### D-Link Middle East - Dubai, U.A.E.

Plot No. S31102, Jebel Ali Free Zone South, P.O.Box 18224, Dubai, U.A.E. Tel: +971-4-8809022 Fax: +971-4-8809066 / 8809069 Technical Support: +971-4-8809033 General Inquiries: info.me@dlinkmea.com Tech Support: support.me@dlinkmea.com

#### Egypt

1, Makram Ebeid Street -City Light Building - floor 5 Nasrcity - Cairo, Egypt Tel.: +2 02 23521593 - +2 02 23520852 Technical Support: +2 02 26738470 General Inquiries: info.eg@dlinkmea.com Tech Support: support.eg@dlinkmea.com

#### Kingdom of Saudi Arabia

Office # 84 , Al Khaleej Building ( Mujamathu Al-Khaleej) Opp. King Fahd Road, Olaya Riyadh - Saudi Arabia Tel: +966 1121 70008 Technical Support: +966 1121 70009 General Inquiries: info.sa@ dlinkmea.com Tech Support: support.sa@ dlinkmea.com

#### Pakistan

Islamabad Office: 61-A, Jinnah Avenue, Blue Area, Suite # 11, EBC, Saudi Pak Tower, Islamabad - Pakistan Tel.: +92-51-2800397, 2800398 Fax: +92-51-2800399

Karachi Office: D-147/1, KDA Scheme # 1, Opposite Mudassir Park, Karsaz Road, Karachi – Pakistan Phone: +92-21-34548158, 34326649 Fax: +92-21-4375727 Technical Support: +92-21-34548310, 34305069 General Inquiries: info.pk@dlinkmea.com Tech Support: support.pk@dlinkmea.com

#### TECHNICAL SUPPORT

#### Iran

Unit 5, 5th Floor, No. 20, 17th Alley , Bokharest St. , Argentine Sq. , Tehran IRAN Postal Code : 1513833817 Tel: +98-21-88880918,19 +98-21-88706653,54 General Inquiries: info.ir@dlinkmea.com Tech Support: support.ir@dlinkmea.com

#### Morocco

M.I.T.C Route de Nouaceur angle RS et CT 1029 Bureau N° 312 ET 337 Casablanca , Maroc Phone : +212 663 72 73 24 Email: support.na@dlinkmea.com

#### Lebanon RMA center

Dbayeh/Lebanon PO Box:901589 Tel: +961 4 54 49 71 Ext:14 Fax: +961 4 54 49 71 Ext:12 Email: taoun@dlinkmea.com

#### Bahrain

Technical Support: +973 1 3332904

#### Kuwait:

Technical Support: + 965 22453939 / +965 22453949

#### Türkiye

Büyükdere Cad. Ferro Plaza No:155 D: 1 K: 1 Zincirlikuyu / Istanbul Tel: +90 (212) 289-56-59 Email: info.tr@dlink.com.tr

#### ישראל

ENGLISH

מטלון סנטר רח' המגשימים 20 קרית מטלון, פ"ת 49348, ת"ד 7060 טל: 2215127 טל: 773-7962700 ניל: info@dlink.co.il דוא"ל כללי: support@dlink.co.il

# Краткое руководство по установке

РУССКИЙ

Данное руководство содержит основные инструкции по установке беспроводной точки доступа DAP-2230 с поддержкой PoE в сети. Для получения дополнительной информации об использовании точки доступа, пожалуйста, обратитесь к описанию и руководству пользователя, доступному на Web-сайте поддержки D-Link. www.dlink.ru

# Минимальные системные требования

- Компьютер с Windows, MAC OS или операционной системой на базе Linux с установленным Ethernet-адаптером
- Internet Explorer 7, Mozilla Firefox 12.0, Safari 4.0, Chrome 20.0 или более новой версии

#### Комплект поставки

- Беспроводная точка доступа DAP-2230 с поддержкой РоЕ
- Адаптер питания (входит в комплект поставки некоторых моделей)
- Кронштейн для установки на стене и монтажный комплект

Если что-либо из перечисленного отсутствует, пожалуйста, обратитесь к поставщику.

#### Установка

#### Снимите кронштейн

Сдвиньте DAP-2230 и основание в противоположных направлениях, чтобы освободить кронштейн.

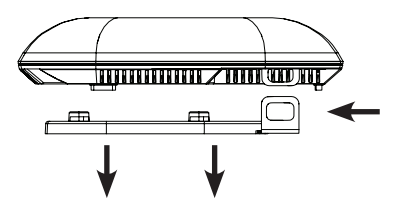

#### Подключите Ethernet-кабель

Подключите Ethernet-кабель к порту LAN (PoE). Если коммутатор не поддерживает PoE, следуйте инструкциям, приведенным ниже.

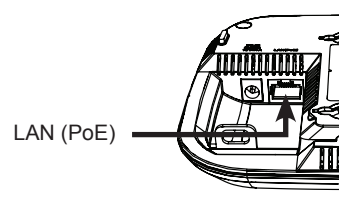

Подключите источник питания (технология РоЕ не поддерживается) Если коммутатор не поддерживает РоЕ, подключите входящий в комплект поставки адаптер питания.

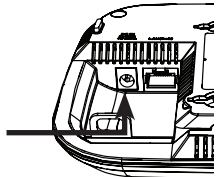

Разъем питания

#### Подключение к сети

#### Включите питание точки доступа

Можно подключить DAP-2230 к PoEкоммутатору или использовать входящий в комплект поставки адаптер для подачи питания на точку доступа.

#### Подключение к РоЕ-коммутатору

Подключите Ethernet-кабель от DAP-2230 к РоЕ-коммутатору.

# Подключение к коммутатору, не поддерживающему РоЕ

Подключите Ethernet-кабель от DAP-2230 к коммутатору. Затем подключите адаптер питания к розетке и к разъему питания.

#### Настройка

Для настройки и управления DAP-2230 используйте один из следующих способов:

#### Прямое подключение

Подключите точку доступа к компьютеру и подключите адаптер питания.

Убедитесь, что компьютер настроен со статическим IP-адресом в подсети 192.168.0.0/24.

Запустите Web-браузер, введите IPадрес точки доступа по умолчанию (http://192.168.0.50) и нажмите Enter.

Войдите в Web-интерфейс. По умолчанию информацией для авторизации является:

#### Имя пользователя: admin

Пароль: (Оставьте поле пароля пустым)

# Подключение через сетевой коммутатор

Подключите точку доступа и компьютер к одному коммутатору.

Запустите Web-браузер, введите IPадрес точки доступа по умолчанию (http://192.168.0.50) и нажмите Enter.

Войдите в Web-интерфейс. По умолчанию информацией для авторизации является:

## **Имя пользователя:** admin **Пароль:** (Оставьте поле пароля пустым)

#### Опции настройки

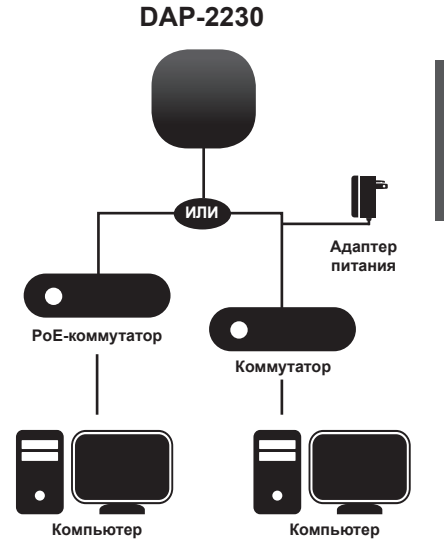

#### Индикаторы

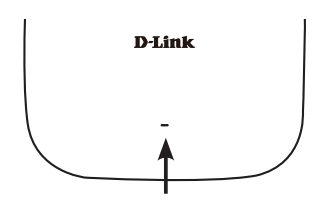

#### Индикатор питания/состояния

- Мигает красным: Отказ во время загрузки
- Горит постоянно зеленым: Готово к работе/ работает
- Горит постоянно красным: Ошибка при загрузке
- Мигает зеленым: Передача данных

#### Установка ТД

Установка DAP-2230 на сплошной стене или потолке

РУССКИЙ

Поместите кронштейн на стену или потолок и разметьте отверстия, в которые будут вставлены винты. Просверлите отверстия в размеченных точках и вставьте пластмассовые анкеры.

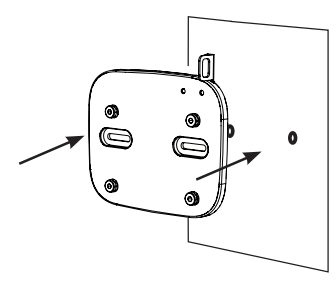

Используйте входящие в комплект поставки винты, чтобы прикрепить основание к стене.

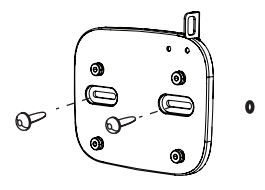

Прикрепите DAP-2230 к кронштейну.

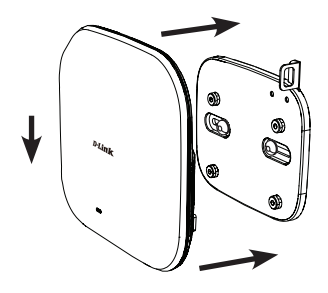

#### ТЕХНИЧЕСКАЯ ПОДДЕРЖКА

Обновления программного обеспечения и документация доступны на Интернет-сайте D-Link. D-Link предоставляет бесплатную поддержку для клиентов в течение гарантийного срока. Клиенты могут обратиться в группу технической поддержки D-Link по телефону или через Интернет.

Техническая поддержка компании D-Link работает в круглосуточном режиме ежедневно, кроме официальных праздничных дней. Звонок бесплатный по всей России.

#### Техническая поддержка D-Link:

8-800-700-5465

#### Техническая поддержка через Интернет:

http://www.dlink.ru e-mail: support@dlink.ru

#### ОФИСЫ

Россия Москва, Графский переулок, 14 Тел. : +7 (495) 744-00-99 E-mail: mail@dlink.ru

Україна Київ, вул. Межигірська, 87-А Тел.: +38 (044) 545-64-40 E-mail: ua@dlink.ua

Moldova Chisinau; str.C.Negruzzi-8 Tel:+373(22) 80-81-07 E-mail:info@dlink.md

Беларусь Мінск, пр-т Незалежнасці, 169 Тэл.: +375 (17) 218-13-65 E-mail: support@dlink.by

Қазақстан Алматы, қ. Құрманғазы,143 үй Тел.: +7 (727) 378-55-90 E-mail: almaty@dlink.ru Հայաստան Երևան, Դավթաշեն 3-րդ թաղամաս, 23/5 Հեռ.՝ +374 (10) 39-86-67 Էլ. փոստ՝ info@dlink.am

საქართველო თბილისი, მარიჯანის ქუჩა N4 ტელ.: +995 (032) 220-77-01 E-mail: info@dlink.ge

Latvija Rīga, Lielirbes iela 27 Tel.: +371 (6) 761-87-03 E-mail: info@dlink.lv

Lietuva Vilnius, Žirmūnų 139-303 Tel.: +370 (5) 236-36-29 E-mail: info@dlink.lt

Eesti E-mail: info@dlink.ee

#### Guía de instalación rápida

Esta guía de instalación proporciona instrucciones básicas para instalar el Wireless N PoE Access Point DAP-2230 en su red. Para obtener información adicional acerca de cómo utilizar el punto de acceso, consulte Datasheet y el manual del usuario en el sitio web de soporte de D-Link. www.dlinkla.com

#### Requisitos mínimos del sistema

- PC con Windows, Mac OS, o el sistema operativo basado en Linux, y un adaptador Ethernet instalado
- Internet Explorer 7, Mozilla Firefox 12.0, Safari 4.0 o Chrome 20.0 o más reciente

#### Contenidos del Empaque

- Wireless N PoE Access Point DAP-2230
- Fuente de Alimentación(incluida en algunos modelos)
- Soporte de muro con equipo de montaje

Si alguno de los elementos anteriores no se encuentran, por favor póngase en contacto con su distribuidor.

#### Instalación física

#### Retire el soporte de montaje

Deslice el DAP-2230 y la placa de montaje en direcciones opuestas para liberar el soporte de montaje.

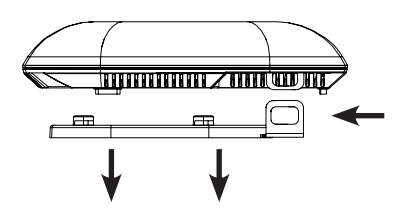

#### Conecte un cable Ethernet

Conecte un cable Ethernet al puerto LAN (PoE). Si el Switch no soporta PoE, siga las instrucciones no PoE a continuación.

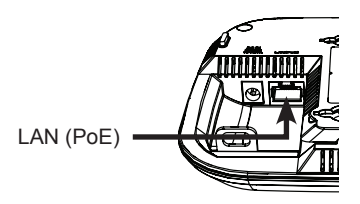

# Conecte la fuente de Alimentación (sin PoE)

Si el Switch no soporta PoE, conecte la fuente de alimentación suministrada.

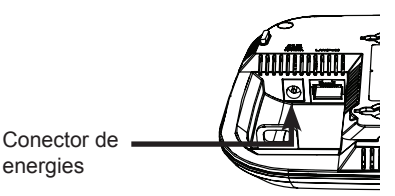

#### Conexión a una red

#### Encienda el punto de acceso

Puede conectar el DAP-2230 a un switch PoE, o puede utilizar la fuente de alimentación incluida para suministrar energía.

#### Conexión a un Switch PoE

Conecte un cable Ethernet desde el DAP-2230 a su switch PoE.

#### Conexión a un Switch sin PoE

Conecte un cable Ethernet desde el DAP-2230 a su switch. A continuación, conecte la fuente de alimentación suministrada a una toma y conecte al receptor de energía.

#### Configuración

Para configurar y administrar el uso del DAP-2230 utilice uno de los siguientes métodos:

#### Conexión Directa

Conecte el punto de acceso a su PC y conecte la fuente de alimentación.

Asegúrese de que su equipo está configurado con una dirección IP estática en el rango 192.168.0.0/24.

Abra un navegador web, escriba la dirección IP por defecto del punto de acceso (http://192.168.0.50) y pulse Enter.

Ingrese a la página web de Administración, la información de inicio de sesión por defecto es:

#### Nombre de usuario: admin

**Contraseña:** (Deje el campo de contraseña en blanco)

#### Conectar a través de Switch de red

Conecte el punto de acceso y el PC al mismo switch.

Abra un navegador web, escriba la dirección IP por defecto del punto de acceso (http://192.168.0.50) y pulse Enter.

Entra a la página Web de administración de la información de inicio de sesión predeterminada es:

#### Nombre de usuario: admin Contraseña: (Deje el campo de contraseña

en blanco)

#### **Opciones de Configuración**

DAP-2230

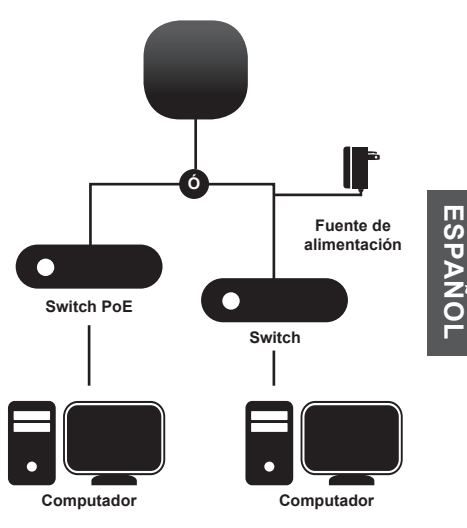

#### Description de LED

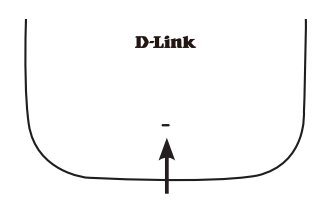

#### LED de Estado / Potencia

- Rojo intermitente: Mal funcionamiento durante el arranque
- Verde Fijo: Listo / Operando
- Rojo Fijo: Falla en Arranque
- Verde intermitente: Tráfico en curso

#### Montaje del AP

# Montaje del DAP-2230 a una pared sólida o en el techo

Coloque el soporte de montaje en una pared o en el techo y marque los agujeros donde insertará los tornillos con un marcador. Perfore los agujeros en los puntos marcados e introduzca los tacos de plástico.

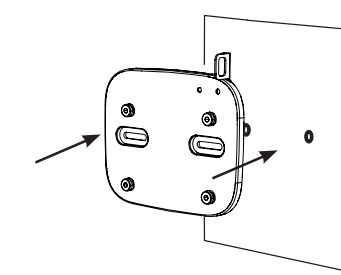

Utilice los tornillos suministrados para fijar la placa de montaje a la pared.

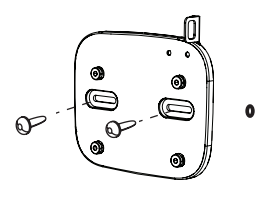

Vuelva a conectar el DAP-2230 al soporte de montaje.

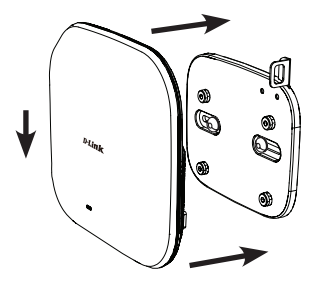

ESPAÑOI

#### SOPORTE TÉCNICO

Usted puede encontrar actualizaciones de softwares o firmwares y documentación para usuarios a través de nuestro sitio www.dlinkla.com

#### SOPORTE TÉCNICO PARA USUARIOS EN LATINO AMERICA

Por favor revise el número telefónico del Call Center de su país en http://www.dlinkla.com/soporte/call-center

#### Soporte Técnico de D-Link a través de Internet

Horario de atención Soporte Técnico en www.dlinkla.com e-mail: soporte@dlinkla.com & consultas@dlinkla.com

D-Link DAP-2230 Quick Install Guide

#### Guia de instalação rápida

Este guia de instalação disponibiliza instruções básicas para instalar o Access Point PoE DAP-2230 Wireless N em sua rede. Para informações adicionais sobre como utilizar seu Access Point, por gentileza verifique o datasheet e o manual do usuário disponíveis no site de suporte da D-link. http://www.dlink.com.br/suporte/

#### Requisitos Mínimos do Sistema

- Computador com Windows, MAC OS ou sistema operacional baseado em Linux e um adaptador Ethernet instalado.
- Internet Explorer 7, Mozilla Firefox 12.0, Safari 4.0, ou Chrome 20.0 ou mais recente

#### Conteúdo da Embalagem

- Access Point PoE DAP-2230 Wireless N
- Adaptador de Energia (incluso em alguns modelos)
- Suporte de montagem em parede com kit de montagem

Se algum destes itens estiver faltando entre em contato com seu revendedor.

#### Instalação física

#### Remova o suporte de montagem

Deslize o DAP-2230 e a placa de montagem em direções opostas para soltar o suporte de montagem.

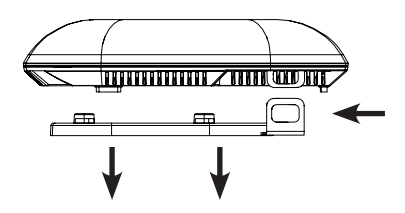

#### Conecte o cabo ethernet

Conecte um cabo ethernet a uma porta com o nome LAN (PoE) se seu switch não suportar PoE siga as instruções de "Sem PoE" abaixo.

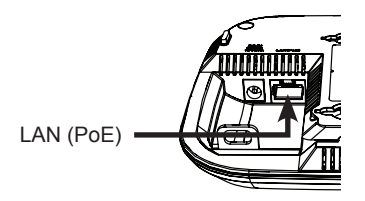

# Conecte o suprimento de energia (sem PoE)

Se seu switch não suporta PoE, insira o adaptador de energia fornecido.

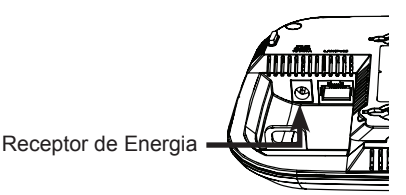

#### Conectando à sua Rede

#### Ligue o Access Point

Você pode conectar o DAP-2230 a um switch PoE, ou pode utilizar o adaptador de energia incluso para fornecer energia.

#### Conectando a um Switch PoE

Conecte um cabo Ethernet do DAP-2230 a seu switch PoE.

#### Conectando a um switch sem PoE

Conecte um cabo Ethernet do DAP-2230 a seu switch PoE e então insira o adaptador de energia a uma saída e conecte ao receptor de energia.

#### Configuração

Para configurar e gerenciar o DAP-2230 utilize um dos seguintes métodos:

#### Conexão direta

Conecte o access point a seu computador e insira o adaptador de energia Assegure que seu computador está configurado com um IP estático no range de subrede 192.168.0.0/24.

Abra um navegador de internet, digite o endereço IP do access point (http://192.168.0.50) e pressione Enter

Para logar na página de Administração, a informação padrão de login é:

Usuário: admin Senha: (deixe este espaço em branco)

#### Conectando via switch de rede

Conecte o Access point e seu computador no mesmo switch

Inicie o navegador e digite o endereço IP padrão do access point (http://192.168.0.50) e pressione enter

Para logar na página de Administração, a informação padrão de login é:

Usuário: admin Senha: (deixe este espaço em branco)

#### Opções de configuração

DAP-2230

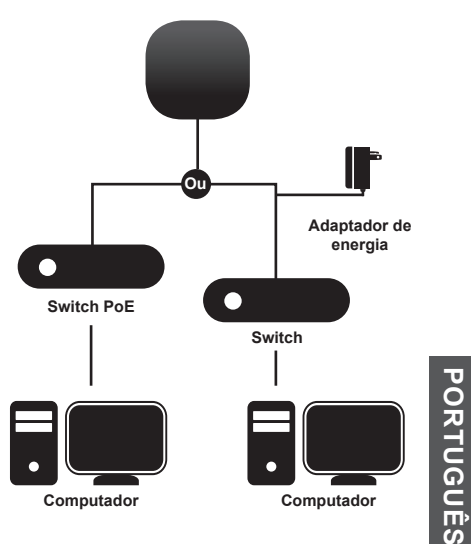

#### Visão geral dos LEDs

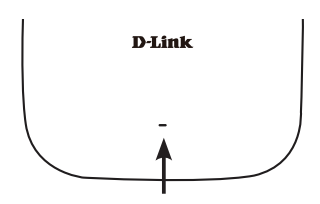

#### LED Power/Status

- Piscando em vermelho: mau funcionamento durante inicialização
- Estático em Verde: Pronto/Funcionando
- Estático em Vermelho: Falha na inicialização
- Piscando em verde: tráfego de informações

#### Montando o AP

# Montando o DAP-2230 em parede ou teto sólido

Coloque o suporte de montagem na parede ou teto e marque os orifícios onde devem ser inseridos os parafusos com um marcador. Perfure os orifícios nos pontos marcados e insira as âncoras de plástico na parede.

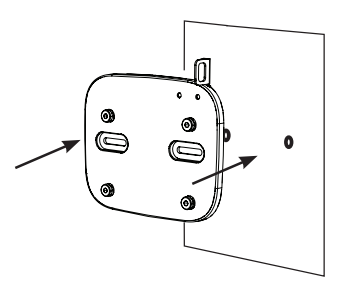

# PORTUGUÊS

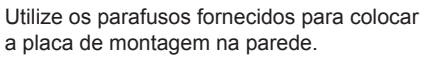

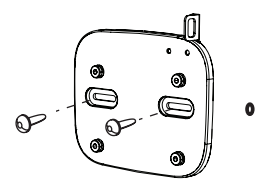

Recoloque o DAP-2230 ao suporte de montagem.

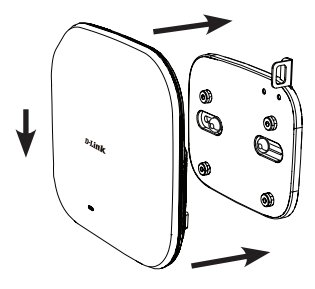

#### SUPORTE TÉCNICO

Caso tenha dúvidas na instalação do produto, entre em contato com o Suporte Técnico D-Link.

Acesse o site: www.dlink.com.br/suporte

#### 快速安裝指南

此手冊提供了安裝DAP-2230 Wireless N無線 基地台到您的網路的說明。若要取得更多關 於使用此基地台的方式,請至D-Link網站下 載規格書和產品使用手冊。 www.dlink.com

#### 最低系統需求

- 安裝Windows、Mac OS或Linux-based作業 系統及乙太網路卡的電腦
- 網頁瀏覽器Internet Explorer 7.0、Mozilla Firefox<sup>®</sup>版本12.0、Safari 4.0或Chrome 20.0或以上版本

#### 包裝內容

- DAP-2230 Wireless N無線基地台
- 電源供應器(某些型號有附在包裝內)
- 壁掛背板與配件

若有缺少上述的任何物品,請聯絡您的經 銷商。

#### 連接乙太網路線

請將乙太網路線連接至基地台標示為LAN(PoE) 的連接埠,若您的交換器未支援PoE的功能, 請參考以下非透過PoE的說明。

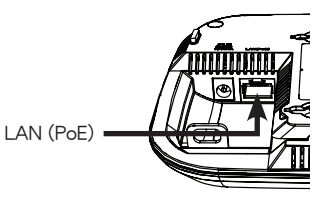

連接電源供應器(非透過PoE) 若您的交換器未支援PoE功能,請使用包裝內 附的電源供應器連接至DAP-2230的電源孔。

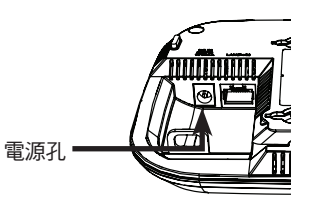

#### 硬體安裝

以取下背板。

文

中

取下壁掛背板 依圖示將DAP-2230本機朝背板的反方向滑開

#### 將基地台連線至您的網路

#### 供電給基地台

您可以將DAP-2230連線到一台PoE交換器, 或是使用包裝內附的電源供應器來供電給 AP。

連線到PoE交換器

請用網路線連接DAP-2230和您的PoE交換器。

#### 不透過PoE方式連線到交換器

請用網路線連接DAP-2230和您的PoE交換 器,再將電源供應器的一端連接至電源插 座,一端連接至DAP-2230的電源孔。

#### 設定

連線方式

請使用以下其中一種方式來設定並管理 DAP-2230:

#### 直接連線

請用網路線連接基地台和您的電腦,並接上 電源供應器。

請確認您的電腦IP位址設定為固定IP,且在 192.168.0.0/24的子網路範圍內。

請開啟網頁瀏覽器,在網址列輸入基地台的 預設IP位址(http://192.168.0.50)後按下Enter。

登入至基地台的設定網頁,預設登入資訊為:

Username: admin Password: 無(空白)

#### 透過交換器連線

請用網路線將基地台和您的電腦連接至同一 台交換器。

請開啟網頁瀏覽器,在網址列輸入基地台的 預設IP位址(http://192.168.0.50)後按下Enter。

登入至基地台的設定網頁,預設登入資訊為:

Username: admin Password: 無(空白)

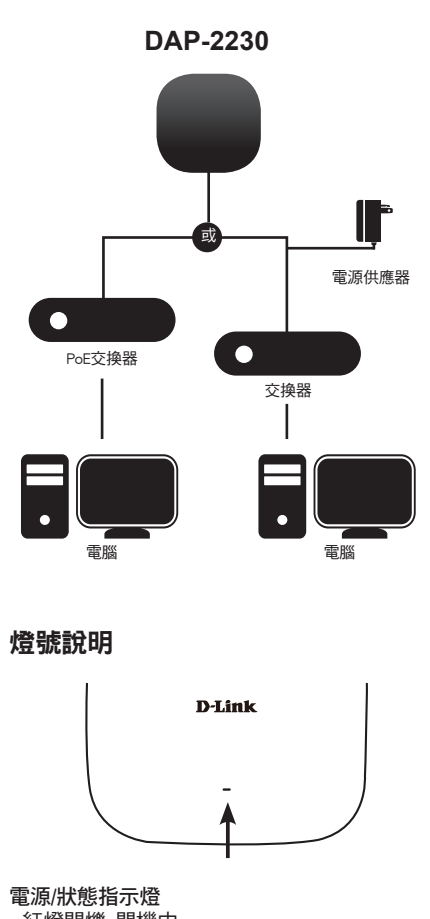

- 紅燈閃爍: 開機中

- 綠燈恆亮: 就緒/運作中
- 紅燈恆亮: 開機失敗
- 綠燈閃爍: 有流量傳輸中

19

中

文

#### 壁掛基地台

將DAP-2230壁掛至牆壁或天花板。

請將壁掛背板放置在您要安裝基地台的位 置,並用鉛筆在孔位做記號,再用適當的工 具在做記號的地方鑽孔並放入塑膠壁虎。

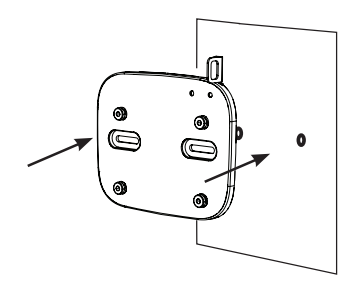

請使用包裝內附的螺絲將背板鎖上牆壁。

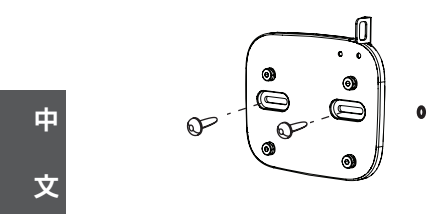

請將DAP-2230掛上背板。

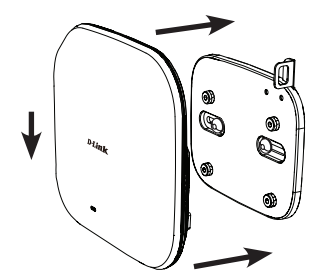

D-Link DAP-2230 Quick Install Guide

#### D-Link 友訊科技 台灣分公司 技術支援資訊

如果您還有任何本使用手冊無法協助您解決的產品相關問題,台灣地區用戶可以透過我 們的網站、電子郵件或電話等方式與D-Link台灣地區技術支援工程師聯絡。

#### D-Link 免付費技術諮詢專線

0800-002-615 手機付費電話 (02)6600-0123#8715 服務時間:週一至週五,早上9:00到晚上9:00 週六日及國定假日(不含農曆春節)早上10:00到晚上7:00 網 站:http://www.dlink.com.tw 電子郵件:dssqa\_service@dlink.com.tw

#### 如果您是台灣地區以外的用戶,請參考D-Link網站,全球各地分公司 的聯絡資訊以取得相關支援服務。

產品保固期限、台灣區維修據點查詢,請參考以下網頁說明: http://www.dlink.com.tw

產品維修:

使用者可直接送至全省聯強直營維修站或請洽您的原購買經銷商。

#### 注意!

依據 低功率電波輻射性電機管理辦法

第十二條 : 經型式認證合格之低功率射頻電機,非經許可,公司、商號或使用 者均不得擅自變更頻率、加大功率或變更原設計之特性及功能。

第十四條 : 低功率射頻電機之使用不得影響飛航安全及干擾合法通信;經發現 有干擾現象時,應立即停用,並改善至無干擾時方得繼續使用。

前項合法通信,指依電信規定作業之無線電信。低功率射頻電機須忍受合法通 信或工業、科學及醫療用電波輻射性電機設備之干擾。 中

#### Panduan Instalasi Cepat

Panduan ini memberikan instruksi dasar untuk mengelola DAP-2230 Wireless N PoE Access Point di jaringan Anda. Untuk informasi tambahan tentang cara menggunakan Access Point, silakan lihat datasheet dan petunjuk yang tersedia di situs web dukungan D-Link. www.dlink.com

#### Persyaratan Minimum Sistem

- Komputer dengan Windows, Mac OS, atau sistem operasi berbasis Linux, dan adaptor Ethernet yang terpasang
- Internet Explorer 7, Mozilla Firefox 12.0, Safari 4.0, atau Chrome 20,0 atau versi yang lebih baru

#### Isi Paket

- DAP-2230 Wireless N PoE Access Point
- Power adaptor(termasuk dalam beberapa model)
- Mounting bracket dinding dengan kit pemasangan

Jika terdapat salah satu item di atas yang hilang, harap hubungi penjual.

#### Instalasi fisik

#### Lepaskan Bracket Mounting

Geser DAP-2230 dan mounting plate ke arah yang berlawanan untuk melepaskan mounting bracket.

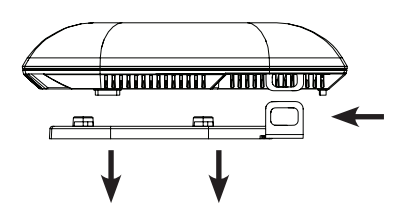

#### Hubungkan kabel Ethernet

Hubungkan kabel Ethernet ke port berlabel LAN (PoE). Jika switch Anda tidak mendukung PoE, ikuti petunjuk non PoE bawah.

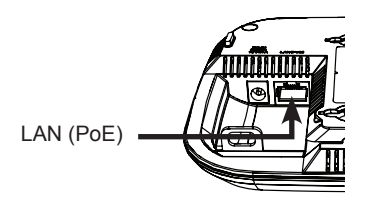

#### Menghubungkan Power Supply (non PoE)

Jika switch Anda tidak mendukung PoE, pasang di adaptor daya yang disediakan.

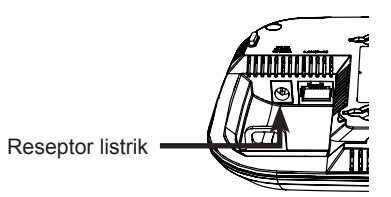

#### Menghubungkan ke Jaringan

#### Menyalakan Access Point

Anda dapat menghubungkan DAP-2230 ke switch PoE, atau Anda dapat menggunakan adaptor daya yang disertakan untuk memasok listrik.

#### Menghubungkan ke Switch PoE

Hubungkan kabel Ethernet dari DAP-2230 ke switch PoE Anda.

#### Menghubungkan ke Switch tanpa PoE

Hubungkan kabel Ethernet dari DAP-2230 ke switch non-PoE Anda. Kemudian pasang di adaptor daya ke stopkontak dan kemudian menghubungkan reseptor listrik.

#### konfigurasi

Untuk mengatur dan mengelola penggunaan DAP-2230, gunakan salah satu metode berikut:

#### Sambungan langsung

Hubungkan titik akses ke komputer Anda dan pasang di adaptor daya.

Pastikan komputer Anda dikonfigurasi dengan alamat IP statis di subnet 192.168.0.0/24.

Buka web browser, ketik alamat IP default dari access point (http://192.168.0.50) dan kemudian tekan Enter.

Untuk Masuk ke halaman Web Administrasi, informasi login default adalah:

#### Username: admin

**Password:** (Biarkan kolom password kosong)

#### Terhubung melalui Switch Jaringan

Hubungkan Access Point dan komputer Anda ke switch yang sama.

Buka web browser, ketik alamat IP default dari access point (http://192.168.0.50) dan kemudian tekan Enter.

Untuk Masuk ke halaman Web Administrasi informasi login default adalah:

#### Username: admin

**Password:** (Biarkan kolom password kosong)

#### Opsi Konfigurasi

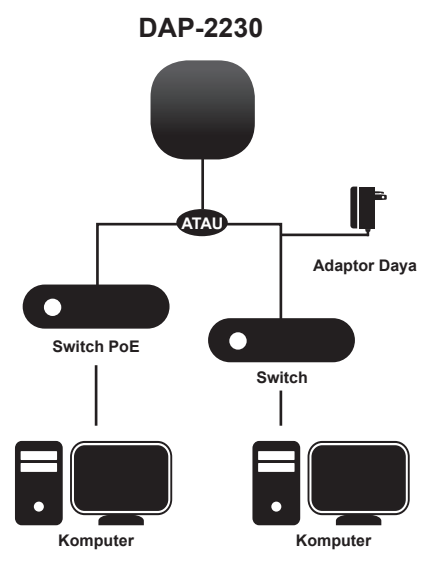

#### Tinjauan LED

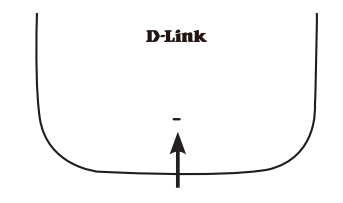

# **BAHASA INDONESIA**

#### LED Power/Status

- Merah berkedip: Kerusakan saat boot
- Hijau padat: Siap/berfungsi
- Merah padat: Boot up gagal
- Hijau berkedip: Sedang terjadi pengiriman/ penerimaan data

#### Pemasangan AP

# Pemasangan DAP-2230 ke dinding yang kokoh atau langit-langit

Tempatkan braket pemasangan di dinding atau langit-langit dan tandai lubang di mana Anda akan memasukkan sekrup dengan spidol. Bor lubang di titik yang ditandai dan masukkan jangkar dinding plastik.

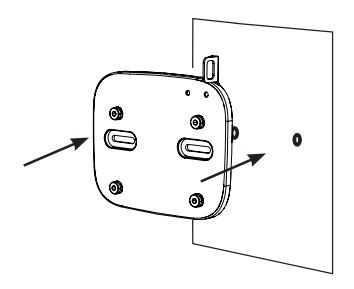

Gunakan sekrup yang disediakan untuk melampirkan mounting plate ke dinding.

Pasang kembali DAP-2230 ke mounting

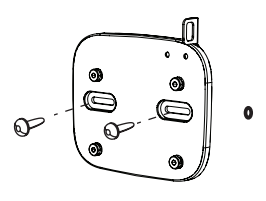

**BAHASA INDONESIA** 

bracket.

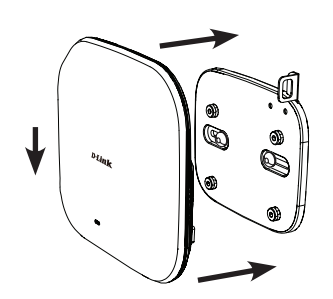

#### DUKUNGAN TEKNIS

Update perangkat lunak dan dokumentasi pengguna dapat diperoleh pada situs web D-Link. Dukungan Teknis untuk pelanggan:

#### Dukungan Teknis D-Link melalui telepon:

Tel: +62-21-5731610

#### Dukungan Teknis D-Link melalui Internet:

Email : support@dlink.co.id Website : http://support.dlink.co.id

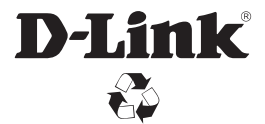

Ver. 1.00(DI)\_130x183 2015/07/13 6DAP2230.ML1G